## Internet Access 1. Installing Hardware

1). Open the cover.

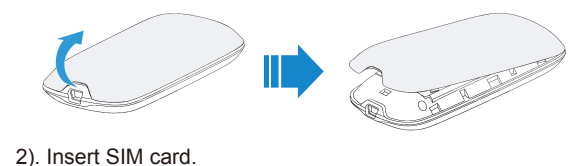

Let's go

Getting started with your device.

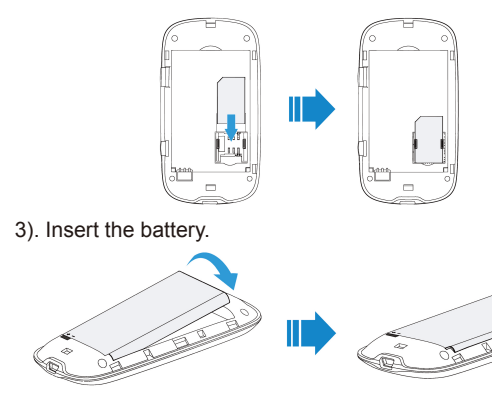

4). Close the cover

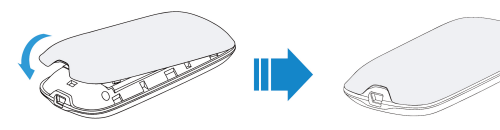

#### Notes:

Hold the **WPS** and **Power** buttons simultaneously until all LEDs are off to restore your device to the factory default settings.

- 2. Establishing a Connection
- A. Wi-Fi Connection
- 1). Power on your device.

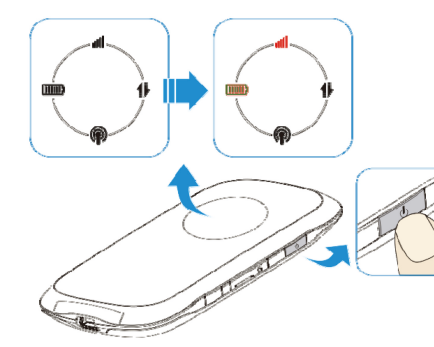

 Use your normal Wi-Fi application on the client to search the available wireless network, when the Wi-Fi LED is blinking.

#### Notes:

You need to check your Wireless Network Connection. Set the client to obtain an IP address automatically in the Internet protocol (TCP/IP) properties, and the client will get an IP address like "192.168.0.100". 3). Select the SSID of your device, and then click **Connect**.

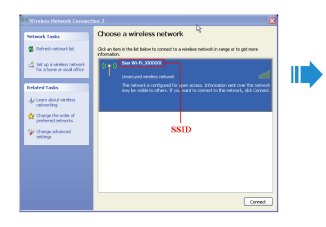

Notes:

If you modify the security mode, there will be a pop-up window to require the password. Please enter the WPA Key preset by you.

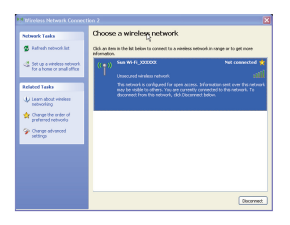

- 4). Wait a moment, the Wi-Fi connection is established.
- **B. USB Connection**
- 1). Connect to the device.

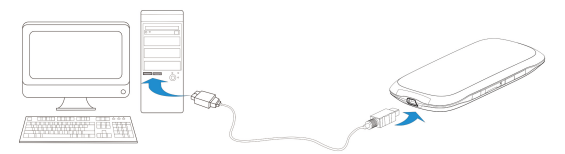

- 2). Power on your device.
- 3). Follow the system prompts to complete the software installation.

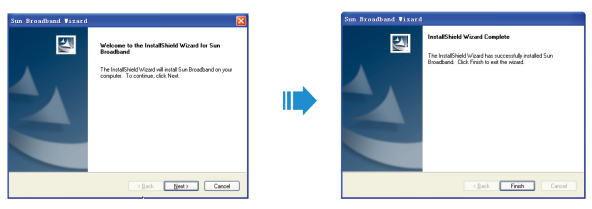

4). Wait a moment, the USB connection is established.

#### 3. Accessing the Internet

After successfully establishing the connection, access the Internet in any of the three modes. The default mode is Always On.

| Mode      | Operations                                       |  |  |  |  |
|-----------|--------------------------------------------------|--|--|--|--|
| Always On | After power on your device, it can automatically |  |  |  |  |
|           | connect to the Internet.                         |  |  |  |  |
|           | Login the webGUI configuration page, the         |  |  |  |  |
| Manual    | default password is admin, and set Connect       |  |  |  |  |
|           | Internet or Disconnect Internet manually on      |  |  |  |  |
|           | WAN Connection page.                             |  |  |  |  |
|           | When data transmission is required, your         |  |  |  |  |
| On        | device can automatically connect to the          |  |  |  |  |
| Demand    | Internet. If data transmission is not performed  |  |  |  |  |
| Demanu    | over a period of time, your device will          |  |  |  |  |
|           | disconnect from Internet automatically.          |  |  |  |  |

#### Notes:

If you want to modify the detailed parameters of your device, please login the webGUI configuration page by visiting http://192.168.0.1 or http://ufi.home.

### **Troubleshooting Tips**

| Problem                                           | Suggested Solution                                                                                                    |  |  |
|---------------------------------------------------|----------------------------------------------------------------------------------------------------|--|--|
| can not<br>stablish the                           | <ol> <li>You need install the software. Run<br/>the installation program in path of My<br/>Computer &gt; Sun Broadband.</li> </ol>                                 |  |  |
| etween your<br>evice and PC                       | <ol> <li>If the driver of your device is abnormal,<br/>please install the software again. You<br/>need uninstall the software first.</li> </ol>                    |  |  |
|                                                   | 1. Make sure Wi-Fi LED is blue blinking.                                                                                                    |  |  |
| can not<br>stablish                               | 2. Refresh network list and select the correct SSID.                                                                                                    |  |  |
| ne Wi-Fi<br>onnection<br>etween your<br>evice and | <ol> <li>Check the IP address to make sure<br/>your client can obtain an IP address<br/>automatically in the Internet protocol<br/>(TCP/IP) properties.</li> </ol> |  |  |
| lient                                             | 4. Type the correct network key when you connect to the device.                                                                                                    |  |  |

| The cli<br>conne |                | 1. | Make sure    |
|------------------|----------------|----|--------------|
|                  | The client     | 2. | Change th    |
|                  | the device can |    | good signa   |
|                  | not access the | 3. | Check WA     |
|                  | Internet       | 4. | Contact wi   |
|                  |                |    | confirm yo   |
|                  |                | 1. | Enter the c  |
|                  | Can not visit  |    | address is   |
|                  | the webGUI     |    | ufi.home     |
|                  | configuration  | 2. | Only use o   |
| p                | page           |    | PC.          |
|                  |                | 3. | Do not use   |
|                  |                | 1. | For the we   |
|                  |                |    | password,    |
|                  |                |    | admin.       |
| About the        | About the      | 2. | If you char  |
|                  | password       |    | forgot the I |
|                  | p              |    | restore the  |
|                  |                |    | settings.    |
|                  |                | 2  |              |

#### ZTE CORPORATION

NO. 55, Hi-tech Road South, ShenZhen, P.R.China Postcode: 518057

your SIM card is available.

ne location to find a place with

AN Connection mode setting.

ith your service provider and our APN settings.

correct address. The default http://192.168.0.1 or http://

one network adapter in your

any proxy server.

ebGUI configuration page , the default password is

nged the password, and new password. You need to e device to the factory default

3. If WPS has been available, the password is 12345678.

For more assistance, please:

- Sending E-mail to mobile@zte.com.cn
- Visiting http://www.zte.com.cn
- Calling Service Hotline: +86-755-26779999

# € € 1588 ①

The information on the package is only for your reference. Images are for your reference only. Please check the product model before purchasing.

ZTE reserves the rights to change specifications and parameters of the products without further notice.